# 远程服务利用平台使用说明

为全面提升我校档案服务质量和效率,更好地服务于广大 师生和校友,东华理工大学档案馆不断创新服务方式,在邮箱 办理和现场办理查档服务基础上,以信息化赋能档案服务提档 升级,即日起上线试运行档案远程服务利用平台,用户可以通 过平台线上提交查档需求,档案馆线上推送或线下寄送档案, 实现查档"零跑腿"。远程服务利用平台使用说明具体如下。

#### 一、服务内容

主要提供校友在校学习期间的录取名册、成绩单、学生信息卡(学籍卡)等学籍档案材料复印件。

#### 二、登录方式

1. 电脑端访问

- 请访问网址: https://daycfw.ecut.edu.cn/jyyy/,进 行档案远程利用业务的在线预约和办理。
- 您也可以通过档案馆主页(https://da.ecut.edu.cn/m ain.htm)的"服务导航"下的"远程服务利用平台"进入。

| 「「東華理コ大学<br>EAST CHINA UNIVERSITY OF TECHNOLOG                    | 档案         | 馆                             | ****                | x a        | 务实<br>岽义             | The second second secon | 请输入关键  | 字      | Q    |
|-------------------------------------------------------------------|------------|-------------------------------|---------------------|------------|----------------------|----------------------------------------------------------------------------------------------------|--------|--------|------|
| 首页 本馆概况 🧹 🕇                                                       | 快讯公告~      | 规章制度 ~                        | 服务指南~               | 业务指导       | <b>≱</b> ∼           | 档案展览                                                                                                    |        | 下载专    | ××   |
| 工作快讯                                                              |            |                               |                     | >>更多       | 通知公告                 |                                                                                                    |        |        | >>更多 |
|                                                                   | -//        | 28<br>2024-11 【媒体聚焦】          | 东华理工大学: "四勤         | 近心         | 22<br>2024-11        | 教职工单点                                                                                                    | 登录档案管  | 理系统远程  | 程    |
|                                                                   |            | 12<br>2024-09 省档案行政执          | 1法检查组到东华理工          | 大学开        | 22<br>2024-11        | 关于档案远                                                                                                    | 程服务利用  | 平台上线   | 武    |
| 111 2 4 3                                                         |            | 05<br>2024-07 机关第二十七          | 党支部开展"学党纪           | 强党         | <b>21</b> 2024-06    | 关于启用"东                                                                                                    | 华理工大学  | 学档案证明  |      |
| Contract in the                                                   |            | 25<br>2024-06 机关第二十七          | 党支部扎实有序开展           | 党纪学        | <b>13</b><br>2024-06 | 关于做好20                                                                                                    | 24届毕业的 | E学籍和照  | 片    |
|                                                                   |            | 14<br>2024-06 东华理工大学          | 如开展"6•9"国际档案日       | 系          | 13<br>2024-05        | 关于开展"筑                                                                                                    | 梦现代化   | 奋斗兰台.  |      |
|                                                                   |            | 12<br>12<br>2024-00<br>档案馆组织参 | 》加"档案法实施条例公         | 益大         | 13                   | 关于做好20                                                                                                    | 23年各类核 | 当案收集、  | 整    |
|                                                                   |            | 05<br>50000 40<br>东华理工大学      | ·<br>荣获"2018—2022年』 | 夏全省        | 08                   | 关于做好《                                                                                                    | 东华理工大  | (学年鉴》) | (2   |
| 服务指南                                                              | >>更多       | 业务指导                          |                     | >>更多       |                      | _                                                                                                    | 服务导航   | Ĭ      | 4    |
| ▶ 综合档案查阅利用                                                        | 2024-06-13 | ▶ 党政管理单位(群                    | l团组织) 归档范           | 2024-06-12 |                      | 远利                                                                                                    | 呈服务    | 利用3    | 平台   |
| ▶ 人事档案查阅利用 ▶ 批冊工業上述目前完成用式はご用すれ                                    | 2024-05-16 | ▶ 谷字院、教字単位                    | 四档范围                | 2024-06-12 |                      | -                                                                                                    |        |        |      |
| <ul> <li>教职上甲总包束档菜管理系统远程首档…</li> <li>关于档案运程服务利用亚台上线试运行</li> </ul> | 2024-12-10 | ▶ 业务申位归档沱国                    |                     | 2024-06-12 |                      | L)                                                                                                    | 445    | -t-,   | 57   |
| <ul> <li>人」14来应性成为利用十日上线体超11…</li> <li>) 远程服务由请表</li> </ul>       | 2024-05-16 | ▶ 科研单位归档范围                    | 1                   | 2024-06-12 | L                    |                                                                                                    | 횏      | 至      | X    |
| ▶ 远程服务利用平台使用说明                                                    | 2024-12-13 | ▶ 学籍档案和毕业照                    | -<br> 整理要求          | 2024-06-13 | Ę                    | 马公                                                                                                    | 共      | 山      | 箱    |
| 档案展览                                                              |            |                               |                     |            |                      |                                                                                                    |        |        | >>更多 |

档案馆主页访问"远程服务利用平台"

- 2. 手机端操作
- 手机可以通过浏览器输入网址: https://daycfw.ecut.
   edu. cn/jyyy/index.do,进行档案远程利用业务的在线 预约和办理。
- 您还可以通过微信搜索"东华理工大学校友会"官方公众号,或直接扫描微信公众号二维码进行关注。进入公众号后,点击"校友会"栏目中的"档案服务",即可登录平台,随时办理档案预约业务。

| 10:01  | 0.04 C  | D 🛜 🕅 🖲 85%     |
|--------|---------|-----------------|
| く 东华田  | 里工大学校友会 | : <u> </u>      |
|        | 校友大厅。   | -               |
|        | 校友活动。   | -               |
| 湘情汇聚·从 | 档案服务。   | 理工大             |
| 学湖南校友  | 求职招聘♂   |                 |
| 进 新闻动态 | ■ 校友会 ■ | 基金会 ≡           |
| Ξ      | $\Box$  | $\triangleleft$ |

微信公众号进入"档案服务"示意图

# 3. 平台功能概览

登录平台后, 您只需填写"利用登记"表单, 即可选择"电 子借阅"与"馆内查询"两大功能。

- "电子借阅"将根据您的需求提供相应的电子档案资源。
   若电子档案需要加盖"东华理工大学档案证明专用章",
   请在"利用形式"中勾选"下载签章原文"。
- 若您还需要电子档案的纸质版,请在"利用形式"中选择"邮寄到付",并准确填写邮寄地址,我们将根据您的要求为您办理邮寄服务。
- 若您计划到我校档案馆现场办理业务,请在"利用登记"

表单的"借阅形式"中选择"馆内查询",并进行预约登记。

# 三、操作指南

| <i>◎ 素≆税2大掌</i> 档案远程服务利用系纲             | Ť                                                                                                 |
|----------------------------------------|---------------------------------------------------------------------------------------------------|
| ● 手机<br>●<br>「<br>取系电话:<br>*<br>子机验证码: | 手机注册         邮箱注册         D答录           主册         2         设定常码           网络人尼历电话         建筑绘研码 |
| AV.                                    |                                                                                                   |

档案远程利用服务平台注册页示意图

#### 1. 新用户注册流程

首次使用档案远程利用服务平台,您需要注册一个账号。具体步骤如下:

(1) 启动注册: 在平台首页点击"注册"按钮。

(2)信息填写:按照页面提示,逐一、准确地填写您的个 人信息。请确保每一项信息都真实无误,以便后续服务的顺利 进行。

(3)单位类型选择:根据您的身份,选择相应的"单位类型"。若您是东华理工大学的用户(包括校友),请默认选择"个人账号";若您非本校用户,则请选择"单位账号",并准确填写您的单位名称。

|        | 手机注册邮箱注册                                               |
|--------|--------------------------------------------------------|
| 1 手机;  | 主册 2 设定密码                                              |
| *身份证号: | 请输入身份证号码                                               |
| *姓名:   | 请输入姓名                                                  |
| *密码:   | 请输入密码                                                  |
|        | 密码由字母和特殊字符及数字组成,且长度为6~20之间。注:特殊字符包<br>括:~!@#\$%^*(),.。 |
| *确认密码: | 请输入确认密码                                                |
| 个人账号   | 单位账号                                                   |
| *验证码:  | 验证码 ~6651                                              |
|        | 确认 返回                                                  |

#### 档案远程利用服务平台手机注册示意图

| ● ままれっ大学<br>Managament 当年<br>Managament 当年<br>Managament Status<br>Managament Status |                                                              |
|----------------------------------------------------------------------------------------------------|--------------------------------------------------------------|
|                                                                                                    | 次迎登录<br>「約4/187-5574154新<br>世話用户登录                           |
| 电向打器软件开发电闸公司                                                                                                    | 52.0<br>500066<br>12(1)(1)(1)(1)(1)(1)(1)(1)(1)(1)(1)(1)(1)( |

已注册用户登录示意图

# 2. 已注册用户登录

对于已经拥有账号的用户,只需在登录页面输入您的用户 名和密码,然后点击"登录"按钮即可进入平台。

3. 密码找回

只需在登录页面点击"忘记密码",然后根据提示选择"密码重置"或"邮箱重置"选项,按照页面要求填写相关信息,即可快速重置您的密码。

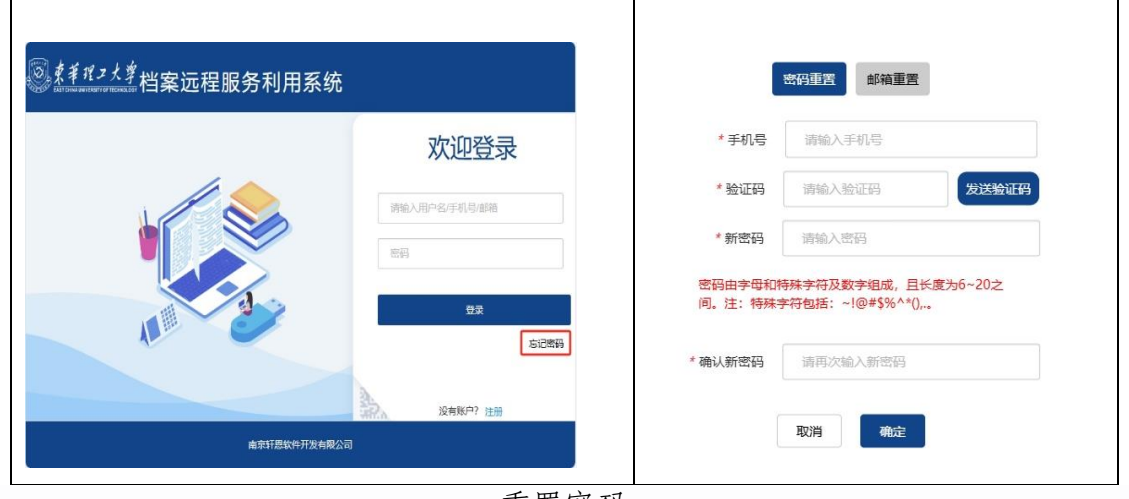

重置密码

# 4. 登录平台首页

成功登录平台后,您将看到首页界面及功能菜单。其中, "利用登记""查档申请记录"和"地址管理功能"是用户最常 使用的三大功能。它们分别帮助您进行档案的在线预约、查询 申请进度以及管理邮寄地址,确保您能够轻松、高效地利用平 台资源。

(1)利用登记:在此环节,您需要提交利用登记表单,由专业的档案管理员对您的信息和查档需求进行审核,以确保其符合要求。根据您的需求,您可以在此选择"电子借阅"或"馆内查询"两种服务形式。

| <sup>8</sup> 11211 档案远程服务利用系统 | ŧ         |            | 使用手          | n      |        |             | <u>1</u> 3 A    | -    |
|-------------------------------|-----------|------------|--------------|--------|--------|-------------|-----------------|------|
| △ 首页                          | <b>F1</b> | (Det to 1) | ( <b>I</b> ) | #IBE 0 |        | 1           | 己總相             | 0    |
| 自 利用登记                        |           |            |              |        |        | G           |                 |      |
| 日有档由街记录                       | 快捷菜单      |            |              | 利用记录   |        |             |                 | more |
|                               |           |            |              | 序号     | 档案利用目的 | 申请时间        | 状态              | 操作   |
| 电子文件校验                        | FI        | E          |              | 1      | 就业     | 2024-11-1   | 已通过             | 查看   |
|                               | <u></u>   | EB         |              | 2      | QT     | 2024-10-16  | 审核中             | 查看   |
| 一 地址管理功能                      |           |            |              | 3      | 学籍利用   | 2024-10-10  | 已通过             | 查看   |
|                               | 利用登记      | 电子文件校验     |              | 4      | QT     | 2024-9-25   | 已通过             | 查看   |
|                               |           |            |              | 5      | QT     | 2024-9-24   | 已通过             | 查看   |
|                               |           |            |              | 6      | 编史修志   | 2024-9-24   | 已通过             | 查看   |
|                               |           |            |              | 7      | 工作查考   | 2024-9-24   | 已通过             | 查看   |
|                               |           |            |              | 8      | QT     | 2024-9-24   | 已通过             | 查看 🔻 |
|                               | 公告        |            | more         | 消息通知   |        |             |                 | more |
|                               |           |            |              | 序号     | 消息标题   | 发证          | 医时间             | 操作   |
|                               |           |            |              | 1      | 流程流转结束 | 2024<br>14: | -10-10<br>14:17 | 查看   |
|                               |           |            |              | 2      | 档案催还   | 2024<br>00: | -10-06<br>43:18 | 查看   |
|                               |           | 智无数据       |              | 3      | 档案催还   | 2024<br>00: | -10-01<br>45:03 | 查看   |

档案远程利用服务平台首页示意图

| <sup>⑧</sup> 11 11 11 11 11 11 11 11 11 11 11 11 11 |      |         |                                       |                  | 使用手册                                              |                        | 2 • • • • • • • • • • • • • • • |
|-----------------------------------------------------|------|---------|---------------------------------------|------------------|---------------------------------------------------|------------------------|---------------------------------|
| 白颜                                                  | 利用登记 |         |                                       |                  |                                                   |                        |                                 |
| 白 利用登记                                              |      | * 姓名    | 302.0                                 |                  | *联系电话                                             | Tana and               |                                 |
| 目 查档申请记录                                            |      | 单位      | 请选择                                   |                  | * *身份证 ~                                          |                        |                                 |
|                                                     | 申请人  | * 学历层次  | 请选择 ~                                 |                  | 毕业证/学位证/单<br>位公函                                  | 选择文件 未选择文件<br>件(又用于重档) | (限制大小5M,此附                      |
|                                                     |      | *院系/专业  | 请按要求填写完整信息                            |                  | * 生源地                                             |                        |                                 |
| 一 地址管理功能                                            |      | *入学时间   | 入学时间                                  |                  | * 毕业时间                                            | 毕业时间                   |                                 |
|                                                     |      | ◉ 电子借阅  | ○增內直逾,默认为"电子借阅",                      | 如果需              | 需要纸质版档题                                           | 案,请勾选"邮寄到付"            | ,并填写邮寄地址。                       |
|                                                     | 借阋形式 | * 借阅时长  | 60 → 默认借阅时长60天, 超期则                   | 则无法              | 查看电子档案                                            | 原文。                    |                                 |
|                                                     |      | * 利用形式  | □ 查看原文(有水印) ☑ 查看原文(无水印) ☑ 下雪<br>邮寄地址: | 成原文              | 打印原文(有水印<br>1000000000000000000000000000000000000 | ) □打印原文(无水印)           | 野村 🖾 下載签單原文                     |
|                                                     | 利用目的 | *利用目的   | 学历认证 → 选择利用目的后,请在                     | 备注口              | 中详细说明查相                                           | 当需求。 勾选"1              | ▶ 载签章原文",可以在电子                  |
|                                                     | 备注   | 请详细说明查相 | 儒求 (如需要的文件类型:入学录取名册、学籍表、成绩            | <sup>表单、硕:</sup> | 土论文评阅书等)                                          | 档案上加                   | 叩盖"档案证明专用章"。                    |
|                                                     |      |         | - 44                                  | 淀                |                                                   |                        |                                 |

利用登记-电子借阅示意图

①电子借阅:系统默认此方式,并在利用形式栏中提供了多种选择,包括查看原文(有水印)、查看原文(无水印)、下载原文、打印原文(有水印)、打印原文(无水印)、邮寄到付以及下载签章原文等。您可以根据实际需求勾选多项。

# 重要提示:

若选择"电子借阅",请务必勾选"查看原文(有水印)
 /查看原文(无水印)"和"下载原文",否则您将无法

利用电子档案。

- 若需要电子档案的纸质版,请在"利用形式"栏中勾选 "邮寄到付",并准确填写邮寄地址,以便为您邮寄纸 质档案。
- 若电子档案需要加盖"东华理工大学档案证明专用章", 请勾选"下载签章原文"。

| <sup>8.44444</sup> 档案远程服务利用系统 |      |         |                           |         | 使用手册             |                                                                                                    | ⊠® A ≣             |
|-------------------------------|------|---------|---------------------------|---------|------------------|----------------------------------------------------------------------------------------------------|--------------------|
| △ 首页 利用量                      | 513  |         |                           |         |                  |                                                                                                    |                    |
| 1 利用登记                        |      | * 姓名    | 829                       |         | * 联系电话           | 1000000000                                                                                                    |                    |
|                               |      | 单位      | 请选择                       | ~       | *身份证 ~           | NUMBER OF TRANSPORTED AND ADDRESS OF TRANSPORTED ADDRESS OF TRANSPORTED ADDRESS OF TRANSPOR |                    |
|                               | 申请人  | * 学历层次  | 请选择                       |         | 毕业证/学位证/单<br>位公函 | 选择文件 未选择文件<br>件(又用于查档)                                                                                                    | (限制大小5M,此称         |
| I BIXHWE                      |      | * 院系/专业 |                           |         | * 生源地            |                                                                                                    |                    |
| 地址管理功能                        |      | *入学时间   | 入学时间                      |         | * 毕业时间           | <u>址·业</u> 时间                                                                                                    |                    |
|                               |      | ○ 电子借阀  | ◎ 增内查询 → 选择 "馆内查订         | 旬",需到   | 登记到馆时间。          |                                                                                                    |                    |
|                               | 借阅形式 | * 到馆时间  | 2024-11-15                |         |                  |                                                                                                    |                    |
|                               |      | * 利用形式  | 出具证明 → 选择"利月              | 用形式"利   | 和"利用目的'          | "后, 需要在"备注"中                                                                                                    | <b>י详细说明查档需求</b> 。 |
|                               | 利用目的 | *利用目的   | 学历认证                      |         |                  |                                                                                                    | ~                  |
|                               | 备注   | 请详细说明查档 | 需求 (如需要的文件类型: 入学录取名册、学籍表、 | 成绩单, 硕士 | (论文评阅书等)         |                                                                                                    |                    |

利用登记-馆内查询示意图

②馆内查询:用于预约到档案馆办理档案利用业务。

(2) 查档申请记录查询:在此功能中,您可以轻松查看自 己的申请信息以及申请流程的实时进度。

| ◎ <u>tinuti</u> 档案远程服务利用系统 |       |         |                 |      |           | 使用手册       |         | x19 A       |
|----------------------------|-------|---------|-----------------|------|-----------|------------|---------|-------------|
| 白首页                        | 查档申请记 | 渌       |                 |      |           | 通过审核的申证    | 青,点击"查看 | ",可以查看审核结果。 |
| 一 利用登记                     | 借阅方式: | 请选择     | > 申请时间:         |      | ₩ 状态: 请选择 | - 查询       |         |             |
|                            | 序号    | 查阅人姓名   | 联系电话            | 借阅方式 | 档案利用目的    | 申请时间       | 状态      | 操作          |
|                            | 1     |         |                 | 电子借阀 | 就业        | 2024-11-1  | 已通过     | 查看          |
| 电子文件校验                     | 2     | ince it | -               | 电子借阅 | QT        | 2024-10-16 | 审核中     | 查看 放弃查询     |
| and the second second      | 3     |         | In the local of | 电子借阅 | 学籍利用      | 2024-10-10 | 已通过     | 查看          |
| 三 地址管理功能                   | 4     | Sinte   | Table States    | 电子借阅 | QT        | 2024-9-25  | 已通过     | 查看          |

查档利用原文示意图

查档利用原文操作: 当您的借阅申请顺利通过审核后,只 需简单点击"查看"按钮,随后在"借阅档案内容"一栏中,轻 触原文图标<sup>●</sup>,即可浏览并利用所需的电子档案。在线预览页 中点击"下载签章原文"则可以下载带有"档案证明专用章"的 电子档案。

| <sup>图 11-11</sup> 档案远程服务利用系 | 统                                                                                                    |                                         |              |                                                                                                    | 使用手册                                                                                                    | 20       | A                        |
|------------------------------|----------------------------------------------------------------------------------------------------|-----------------------------------------|--------------|----------------------------------------------------------------------------------------------------|----------------------------------------------------------------------------------------------------|----------|--------------------------|
| △ 首页                         | *0/1912199                                                                                                    | 原因1                                     |              |                                                                                                    |                                                                                                    |          | A                        |
| 17 利用祭祀                      |                                                                                                    | 原因2                                     |              |                                                                                                    |                                                                                                    |          |                          |
|                              | 备注                                                                                                    | 入学录取名册                                  | 点击原文图标, 可    | J以查看E                                                                                                    | 电子档案原文。                                                                                                    |          |                          |
| 一. 查档申请记录                    |                                                                                                    | 成号 原文                                   | 档号           | 件号                                                                                                    | 現名                                                                                                    | 归档单位     | 状态                       |
| <ul> <li>电子文件校验</li> </ul>   |                                                                                                    |                                         | D111-2016    | 001                                                                                                    |                                                                                                    |          | 通过                       |
| <b>一 地址管理功能</b>              | 借闻档案内容                                                                                                    | 2                                       | D111-2016-JJ | 002                                                                                                    | 20.0000                                                                                                    | 80.      | 通过                       |
|                              |                                                                                                    |                                         |              | 共 2                                                                                                    | 条 5 V M 4 > M 第1页                                                                                                    | 共1页 期转到: | 页码 GO                    |
|                              |                                                                                                    |                                         | 查档利用         | 原文                                                                                                    | 示意图                                                                                                    |          |                          |
| <b>高估和小社</b> 在线预览 下载签章原文     |                                                                                                    | 2000) TO <b>MOLOGI</b> CO               |              |                                                                                                    |                                                                                                    |          |                          |
| □ 请选择对齐方式 >                  |                                                                                                    |                                         | -1-          | + 自动缩放                                                                                                    |                                                                                                    | P € ≩ C  | 0 1/1 11 0               |
| =                            | RTHER au (27)<br>88<br>9<br>1<br>1<br>1<br>1<br>1<br>1<br>1<br>1<br>1<br>1<br>1<br>1<br>1<br>1<br>1<br>1<br>1 | 10465 E2254H。)<br>1<br>1<br>式签章原文"<br>1 | ■            | (i 24用→数<br>+中<br>(in p)<br>(in p))<br>(in p)<br>(in p)<br>(in p))<br>(in p)<br>(in p))<br>(in p)<br>(in p))<br>(in p))<br>(in p))<br>(in p))<br>(in p))<br>(in p))<br>(in p))<br>(in p))<br>(in p))<br>(in p))<br>(in p))<br>(in p))<br>(in p))<br>(in p))<br>(in p))<br>(in p))<br>(in p))<br>(in p))<br>(in p))<br>(in p))<br>(in p))<br>(in p))<br>(in p))<br>(in p))( | HR: 142-0 H2HH, 144H     HR: 142-0 B     J     J | 8459E    | ▲<br>上一个文件<br>●<br>下一个文件 |
|                              | 指主发校负责<br>日 <i>里</i> -2<br>発1頁 天 1例                                                                           | 1/27 .<br>//-3./                        | IT SPIT FO   | 2016/407/32                                                                                                    | 4日 16:07:52                                                                                                    |          |                          |

下载签章原文示意图

温馨提示:

如果手机上需要"下载签章原文",请在登录界面点击右上 角"..."选择"在浏览器打开",依次点击"我的查档-查看-借阅档案内容-原文图标-下载签章原文"。

| 09:10     |              |                   | 🗴 5.00 🗊 奈      | <sup>56</sup> il <u> </u> 69% | 09:04     |            | Ć                     | ) 0.30 🔟 🤶 🕅 🖲 699 | %  |
|-----------|--------------|-------------------|-----------------|-------------------------------|-----------|------------|-----------------------|--------------------|----|
| ×         | 档案远和<br>dayc | 呈服务和<br>fw.ecut.e | 刂用系统<br>du.cn   |                               | ×         | 档案远<br>day | 程服务利用<br>cfw.ecut.edu | 用系统                | •• |
| <         | 档等           | <b>毫远程预约</b>      | 查询<br>          |                               |           |            | 借阅申请                  |                    |    |
| 1         |              | •                 | <b>S</b>        | 8                             | 申请人       |            |                       |                    |    |
| 转发给朋<br>友 | 分享到朋<br>友圈   | 收藏                | 在浏览器<br>打开      | 分享到手<br>机QQ                   | 1         |            |                       | ~                  |    |
|           | LŢ]          | $\wedge$          | S               | Ċ                             | 142501    | 1070004 5  | 00.EX                 |                    |    |
| 浮窗        | 保存为图<br>片    | 投诉                | 复制链接            | 刷新                            |           |            |                       |                    |    |
|           |              | 取消                |                 |                               | →<br>借阅申请 |            | Q<br>我的查档             |                    |    |
|           | Ξ            | 0                 | $\triangleleft$ |                               |           | Ξ          |                       | $\triangleleft$    |    |
| ŧ         | 主手机浏览        | 包器中登              | 录示意图            | 1                             |           | 查看         | 原文-我的                 | 查档                 |    |

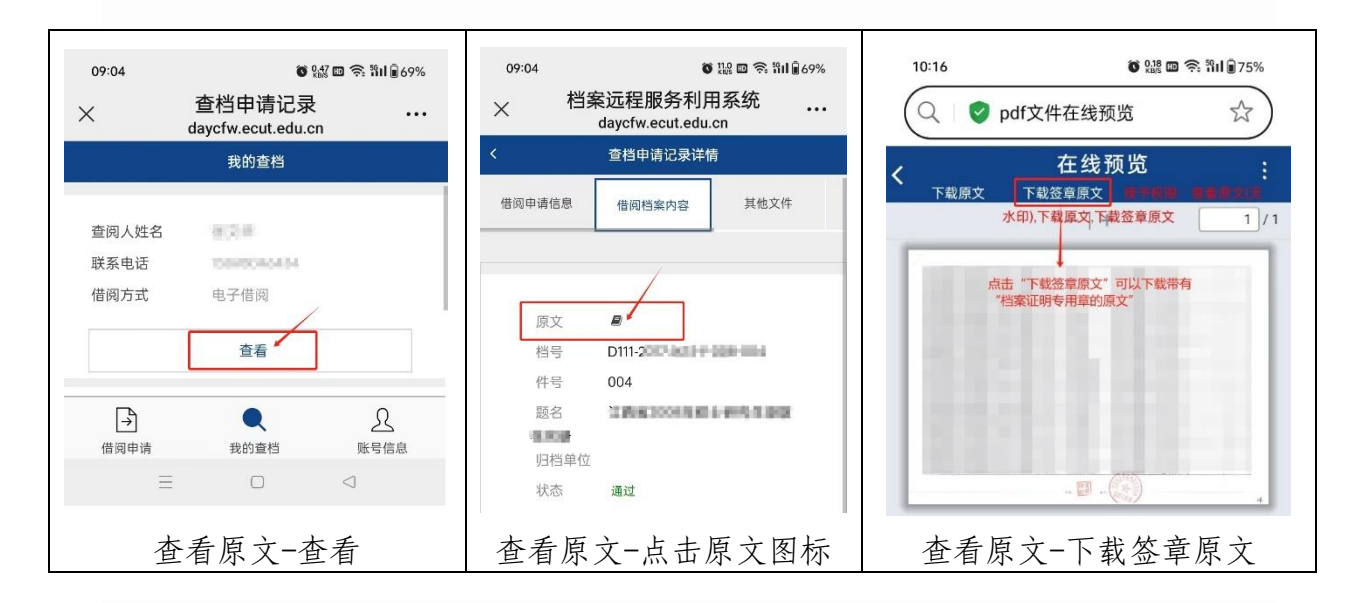

(3) 地址管理功能介绍:此功能旨在提供便捷的邮寄地 址管理,确保我们能够准确无误地为您邮寄纸质档案。

| <sup>8</sup> (11/1) 档案远程服务利用系统 | ŧ                 |                | 使用手册     | <b>2 10 2</b>                                   |
|--------------------------------|-------------------|----------------|----------|-------------------------------------------------|
| 白前                             | 地址管理 编辑 一一 也可以新增邮 | 寄地址            |          | ×                                               |
|                                | 新增 * 收件人:         | 24             |          |                                                 |
|                                | · 收件人电话:          | 13500040404    |          | # 操作<br>是 · · · · · · · · · · · · · · · · · · · |
| 日 电子文件校验                       | *牧件人地址:           | 江西省:           | 编辑邮寄地址 🛩 | 就转到:页码 GO                                       |
| 一 地址管理功能                       | *役件人彭编: *是否为默认地址: | 344000<br>●是○否 |          |                                                 |
|                                |                   | 保存取消           |          |                                                 |
|                                |                   |                |          |                                                 |

编辑邮寄地址示意图

平台试运行期间遇到任何疑问或需要进一步的帮助,请随时与档案馆联系(0794-8258305)。

档案馆

2024年11月22日